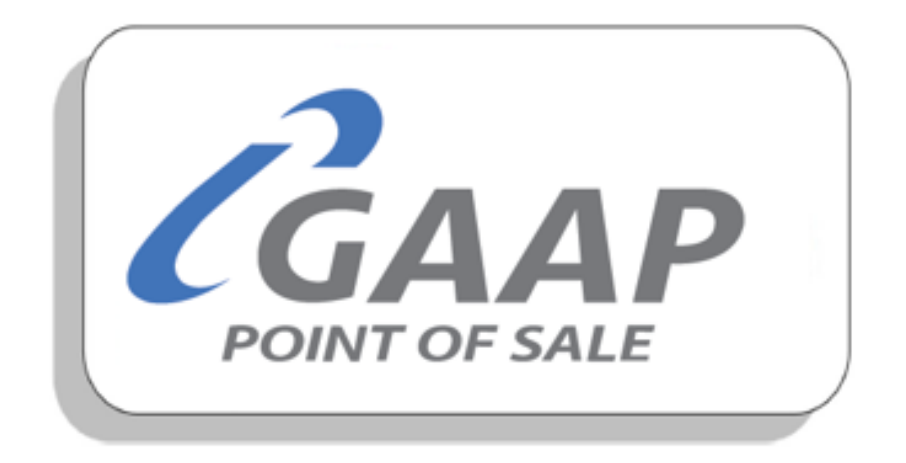

# MacromatiX – Counts

# Contents

| The key process for Counts | 2 |
|----------------------------|---|
| Count sheet print          | 2 |
| Spot Count                 | 6 |
| Daily Count                |   |
| Weekly Count               |   |
| Travel Path                |   |

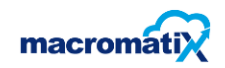

# The key process for Counts

Inventory management has a direct impact on the profit & loss of a Restaurant. Regular and accurate counts of stock on hand will show the food costs to the business. Macromatix can help you clearly see if there are Inventory variances so you can investigate quickly to reduce any loss in stock or profit.

Regular and accurate Inventory Counts also ensure you have the correct amount of stock on hand to run your Restaurant and feed your hungry customers

#### **Count sheet print**

This function allows you to see a printable list of your inventory count sheet. Here you can choose the type of count sheet to print (Spot check, Daily, weekly or Monthly)

During daily usage the user must select the stock count from the workflow. On Monday nights the workflow will have a weekly stock count appear along with the last day of the month that will have a monthly count reflect.

#### How to print out the count sheet

• From the Menu tab, select the 'Count' category, then select the 'count sheet(print)' task.

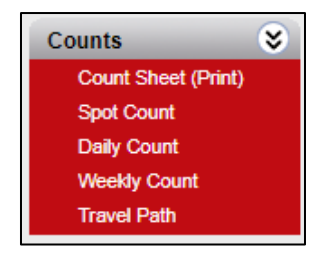

• The following screen will appear.

| Count S                           | heet (Print)                                                              | ſ |     | Generate |
|-----------------------------------|---------------------------------------------------------------------------|---|-----|----------|
| Specify the req<br>Generate butto | uired selection criteria below, then click the<br>n to create the report. |   | PDF | •        |
| Store<br>KFC Lab 105              | (Soda Fountain/Coffee)                                                    | - |     |          |
| Count Type                        | Spot Check                                                                | - |     |          |
| Print Mode                        |                                                                           |   |     |          |

• Use the drop-down arrow to select the type of print. (PDF, Exel, CSV)

| PDF   | • |
|-------|---|
| PDF   |   |
| Excel |   |
| csv   |   |

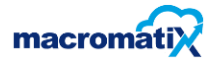

• Use the drop-down arrow to select the count type.

| Count Type    | Spot Check | •] |
|---------------|------------|----|
| Print Mode    | Spot Check |    |
| - I IIII MODE | Daily      |    |
|               | Weekly     |    |
|               | Periodic   |    |
|               | Monthly    |    |

• Then click on generate.

| Generate |          |
|----------|----------|
|          | Generate |

• A confirmation pop-up will appear once the report has been generated.

| Message ×                                                                                  |    |
|--------------------------------------------------------------------------------------------|----|
| Your reports are being generated. To retrieve the reports go to the <u>Download Centre</u> |    |
|                                                                                            | /, |

• Click on **Download Centre** on the pop-up message, as it will take you to the Download Centre screen.

| Dow    | nload Centre       | •                   |                      |                      |                    |                    |          |               |                   |                |             |
|--------|--------------------|---------------------|----------------------|----------------------|--------------------|--------------------|----------|---------------|-------------------|----------------|-------------|
| Period | All                | ▼ S                 | tatus Not Downloaded | •                    |                    |                    |          |               |                   |                |             |
|        | Download           | Delete              | Email                | Enter valid comma se | eparated email add | dresses            |          | Show d        | tails 🔲 Sh        | ow all report  | s for store |
|        |                    |                     |                      |                      |                    |                    |          |               |                   | 9              | Refresh     |
|        | Report Type        | Title               |                      |                      |                    | Generate Date      | Stat     | tus Size      |                   |                |             |
|        | Reporting Services | Count Sheet (Print) |                      |                      |                    | 2020-07-10 07:23:2 | 2 AM Rea | dy 93         | Kb <u>Downloa</u> | d <u>Email</u> | Delete      |
|        | Reporting Services | Count Sheet (Print) |                      |                      |                    | 2020-07-10 07:23:5 | 2 AM Rea | dy 80         | Kb <u>Downloa</u> | d <u>Email</u> | Delete      |
|        | Reporting Services | Count Sheet (Print) |                      |                      |                    | 2020-07-10 09:08:2 | 2 AM Rea | dy 100        | Kb <u>Downloa</u> | d <u>Email</u> | Delete      |
|        |                    |                     |                      |                      |                    |                    |          |               |                   | 9              | Refresh     |
| M      |                    | 30 🔻                |                      |                      |                    |                    |          | Displaying pa | ge 1 of 1, it     | ems 1 to       | 3 of 3.     |

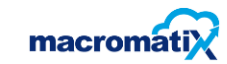

# The user may either download, email or delete the report.

• Use the drop-down arrow to select periods.

| Period | Within 2 days 💌 |   |
|--------|-----------------|---|
|        | Within 2 days   | l |
|        | Within 8 days   |   |
|        | Within 35 days  | ł |
|        | Dominood Delete | 1 |

• Use the drop-down arrow to select status.

| Status | All              |      |
|--------|------------------|------|
|        | All              |      |
|        | Not Downloaded   |      |
|        | Downloaded       | -    |
|        | Enter valu comma | -sep |

#### How to download the count sheet

• Tick the left-hand side box of the count sheet. Select Download

|                    |                     |                        |        |             | \$       | Refresh |
|--------------------|---------------------|------------------------|--------|-------------|----------|---------|
| Report Type        | Title               | Generate Date          | Status | Size        |          |         |
| Reporting Services | Count Sheet (Print) | 2020-07-10 07:23:22 AM | Ready  | 93 Kb Downk | ad Email | Delete  |

• The count sheet report will be downloaded onto your system and the manager can print it out.

| Inventory Count V                    | Generated at: 2020-07-10 0<br>Restaurant: KSA1130 CARLETON |            |       |        |      |
|--------------------------------------|------------------------------------------------------------|------------|-------|--------|------|
| Location: Store Room                 | Closing<br>Stock                                           | Case       | Inner | Weight | Unit |
| Whole Egg - KMI082203                |                                                            |            |       |        | Each |
| Dip - Jalapeno/chut Pots - KMI093095 |                                                            | CASE/336EA |       |        | Each |
|                                      |                                                            | -          |       |        |      |

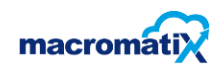

#### How to email the count sheet

- Tick the left-hand side box of the count sheet and select Email
- Enter the valid email address and click on email.

|                    |                     |        |   |      |                        |             |              |          | (S) ( | efresh |
|--------------------|---------------------|--------|---|------|------------------------|-------------|--------------|----------|-------|--------|
| Report Type        | Title               |        |   |      | Generate Date          | Status      | Size         |          |       |        |
| Reporting Services | Count Sheet (Print) |        |   |      | 2020-07-10 07:23:22 AM | Ready       | 93 Kb        | Download | Email | Delete |
|                    |                     |        |   |      |                        |             |              |          |       |        |
| Download           |                     | Delete | E | mail | Enter valid comma      | separated e | mail address | ses      |       |        |
|                    |                     |        |   |      |                        |             |              |          |       | -      |

• A confirmation pop-up will appear.

| Information                                                              | × |
|--------------------------------------------------------------------------|---|
| An email has been sent to 'intern6@gppos.net' with the<br>ready reports. |   |
|                                                                          | / |

#### How to delete the count sheet

• Tick the left-hand side box of the count sheet. Select Delete

|              |                    |                     |                        |               |       |          | Refresh      |
|--------------|--------------------|---------------------|------------------------|---------------|-------|----------|--------------|
|              | Report Type        | Title               | Generate Date          | <u>Status</u> | Size  |          |              |
| $\checkmark$ | Reporting Services | Count Sheet (Print) | 2020-07-10 07:23:22 AM | Ready         | 93 Kb | Download | Email Delete |

• A confirmation pop-up will appear and click on "OK"

| kfcza.macromatix.net says                       |         |        |
|-------------------------------------------------|---------|--------|
| Are you sure you want to delete the selected re | ports ? |        |
|                                                 | ОК      | Cancel |

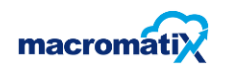

## **Spot Count**

Spot count is the practice of counting your retail products in person. The process typically involves a retail staff member (or team of workers) going through the retailer' sales floor and stock room and counting each item.

Spot count is done in throughout the day as required by the manager.

#### How to complete a Spot Count

• From the Menu tab, select the 'Count' category, then select the 'spot count' task.

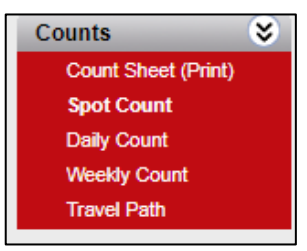

• The mobile MacromatiX site will load on the screen

| 三 記 MacromatiX                 | Spot Stock Count<br>KFC Lab 105 (Soda Fountain/Coffee) |                |       |           |           |  |  |
|--------------------------------|--------------------------------------------------------|----------------|-------|-----------|-----------|--|--|
| Locations 🗸 🖡 Travel Path 🕇 Ac | ld Item(s)                                             |                |       |           | Actions 👻 |  |  |
| Search Items X                 | New Items                                              |                |       |           |           |  |  |
| New Items                      | Description (Code)                                     | Outer          | Inner | Base Unit | Counted   |  |  |
| Store Room 2                   | IW3TestItem (201912031618)                             | CASE/10 X 12EA |       | Each      | 0         |  |  |
| Freezer 10                     |                                                        |                |       |           |           |  |  |
| Thawing 5                      |                                                        |                |       |           |           |  |  |
| Bloody Cooler 6                |                                                        |                |       |           |           |  |  |

• Use the drop-down arrow to select locations panel.

| Groups 👻  | ပို Travel F | 1 |
|-----------|--------------|---|
| Items     |              | 2 |
| Locations |              |   |
| Groups    |              |   |

#### 1. Item:

**2. Location:** are the area within a store were stock is kept.
 **3. Groups:** are department where the stock are entered

macromatix

• The screen will refresh and on the left panel you will see a list of stock locations with the total amount of inventory items stored there.

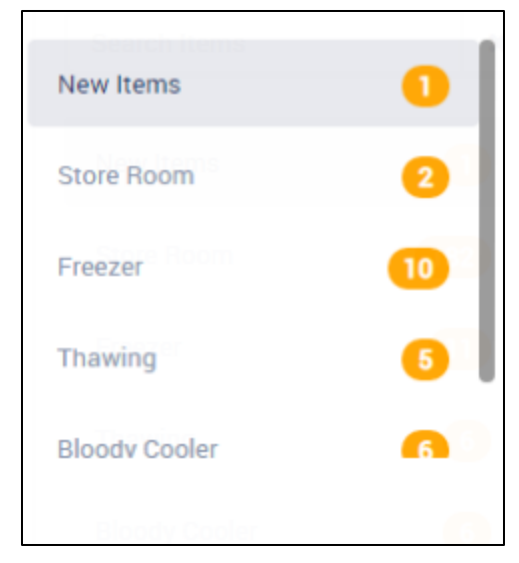

Shaded in grey is the location that you are currently counting items in.

• Example Freezer

The number inside the circle indicates how many items are still to be counted in that location.

The color of the circle indicates the current result of the count in this location

- 1. **Green tick** = Counted and is within expected tolerance.
- 2. **Red tick** = Counted but there is a variance for that item.
- 3. **Orange dots** = The item has been partially counted as it is also still to be counted in another location

| Freezer                                     |                      |       |            |         |
|---------------------------------------------|----------------------|-------|------------|---------|
| Description (Code)                          | Outer                | Inner | Base Unit  | Counted |
| Chicken - Nuggets (KMI018009                | CASE/421 EA          |       | 50<br>Each | R       |
| Soft Drink Pet Bottle 440 Ml<br>(KMI041304) | CASE/24 X 440ML EA   |       | 90<br>Each |         |
| Description (Code)                          | Outer                | Inner | Base Unit  | Counted |
| IW3TestItem<br>(201912031618)               | 50<br>CASE/10 X 12EA |       | Each       | Ø       |

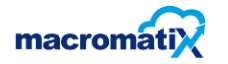

The main screen panel will display inventory items from the location that is shaded grey

| Freezer                                     |                    |       |           |         |
|---------------------------------------------|--------------------|-------|-----------|---------|
| Description (Code)                          | Outer              | Inner | Base Unit | Counted |
| Chicken - Nuggets (KMI018009)               |                    |       |           | o       |
|                                             | CASE/421 EA        |       | Each      |         |
| Soft Drink Pet Bottle 440 Ml<br>(KMl041304) | CASE/24 X 440ML EA |       | Each      |         |

After counting the item, enter the amounts in the matching unit of measure field.

Once a unit has been entered, the tick box on the right-hand side of the item will change to one of three results:

- Green tick = Counted and is within expected tolerance.
- Orange tick = Counted but there is a variance for that item.
- Blue dots = The item has been partially counted as it is also still to be counted in another location.
- Once you have counted all items, click on the "Action" tab on the top right-hand side and select one of the following 4 options. (Submit, save, review count and delete)
- **Submit:** to submit, click on the submit tab and the following pop-up will appear will the summary of count.
- Click on Submit count to finalize the count and a confirmation pop-up will appear.

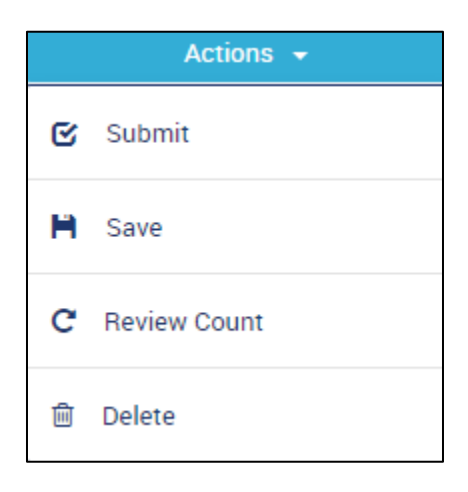

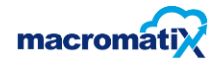

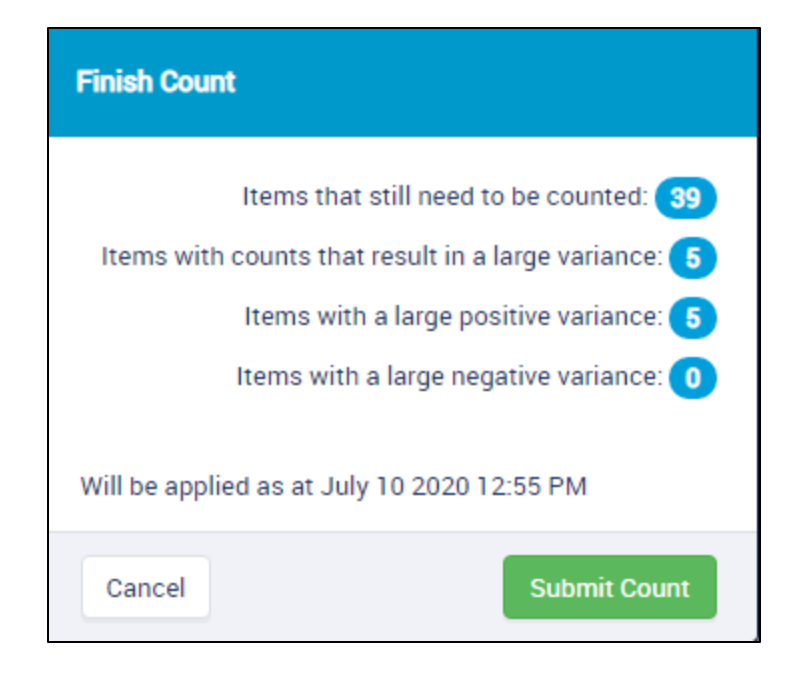

• **Save:** click on the save tab and a confirmation pop-up will appear.

| Inventory Count successfully saved | × |
|------------------------------------|---|
|------------------------------------|---|

• **Review Count:** The review count shows you the inventory values in a summary prior to applying the count to the system. This provides you with a sanity check before submitting the count.

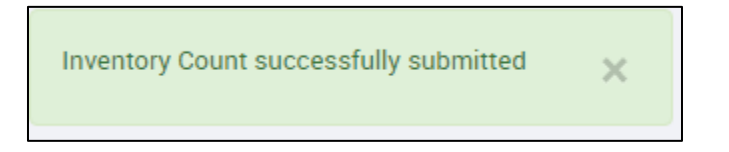

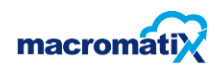

| Total Inve                                     |      |             |         |          | ory activity since | e - 07/10/2020 4    | 4:06 AM   |
|------------------------------------------------|------|-------------|---------|----------|--------------------|---------------------|-----------|
| Description                                    | UOM  | Begin Count | Counted | Variance | Actual Usage       | Total Cost<br>Value | Food Cos  |
| IW3TestItem<br>(201912031618)                  | Each | 2400        | 6000    | 3,600.00 | -R30,000.00        | R30,000.00          | -6,158.52 |
| Soft Drink Pet<br>Bottle 440 Ml<br>(KMI041304) | Each | 90          | 50      | -39.00   | R213.67            | R267.08             | 43.86 %   |
| Chicken -<br>Nuggets<br>(KMI018009)            | Each | 50          | 50      | 0.00     | R0.00              | R39.53              | 0.00 %    |

• To return to the count after viewing this screen, select the 'Actions' tab, then select 'View Active Count.

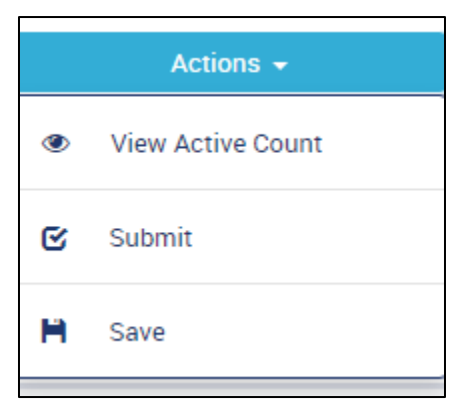

- The user may edit the counts, then save or submit.
- **Delete:** click on the delete tab.
- A confirmation box will appear, and the user may select to delete the count and it will not be applied

| SD01 S10CK COUIII                                  |        |  |  |  |
|----------------------------------------------------|--------|--|--|--|
| Delete Count                                       | ×      |  |  |  |
| Are you sure you want to delete the current count? |        |  |  |  |
| Cancel                                             | Delete |  |  |  |

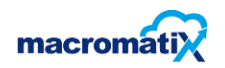

• When completing an inventory count, use the **Search Items** field above the locations panel.

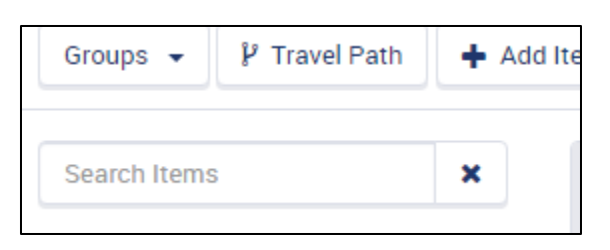

- Use the tab located above the search field and select to search by location, items or groups.
- Begin to slowly type an item name into this field. The items with those letters in it will appear.

| Groups 👻 🦻 Travel Path                               | <b>+</b> A |
|------------------------------------------------------|------------|
| F                                                    | ×          |
| Chicken - Fzn Mt Zinger Wings<br>(KMI010021A)        |            |
| Chicken -mt Zinger Fillet<br>(KMI010031A)            |            |
| Chicken - Mt Mini Fillets<br>(KMI010041A)            |            |
| Chicken - Fzn Imor Fillets<br>(skinless) (KMI018005) |            |
| Frozen Chips (KMI021000)                             |            |

• Select the requested item from the search suggestions and MX will then show you the search results for where this item is located.

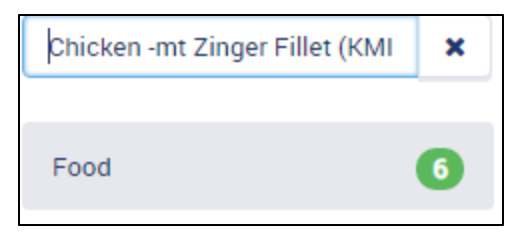

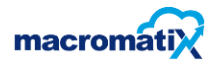

• By selecting the location, that specific item will appear in the main panel for counting

| Food     |                                           |       |       |           |         |
|----------|-------------------------------------------|-------|-------|-----------|---------|
| Location | Description (Code)                        | Outer | Inner | Base Unit | Counted |
| Freezer  | Chicken -mt Zinger Fillet<br>(KMI010031A) |       |       | Each      |         |

• To return to the count, select the **X** on the search field and the count will appear again.

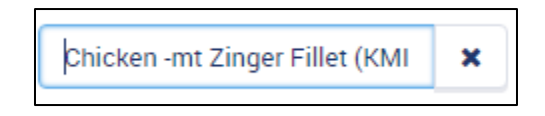

#### **Daily Count**

A daily count means counting a small amount of inventory on a specific day without having to do an entire manual stock-take.

To complete the Daily count, you follow the same steps as the spot count.

#### Weekly Count

It is the process of continually validating the accuracy of the inventory in your system by regularly counting a portion of your inventory, on a **weekly** basis, so that every item in your inventory is counted at least several times a month.

To complete the Weekly count, you follow the same steps as the Daily Count.

#### **Travel Path**

Travel Path is to rearrange or sort the items on your Macromatix Inventory Report.

#### The key process for Travel Path.

The MacromatiX Travel Path allows a Manager to specify where items are in the store. If an item's physical location is changed in the store, it can easily be moved in Macromatix. When counting stock, following this Travel Path will allow the count to be faster and more accurate.

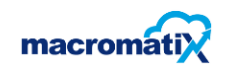

# How to manage the Travel Path

• Select the Menu Tab. Choose the 'Counts' category and then select the 'Travel Path' task.

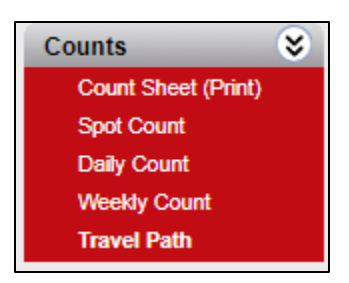

• The mobile MX site will load on the screen

| Count Frequency 👻 | 🖁 Manage Loo | cations |                            |                 |             |              |               | Actions 👻 |       |
|-------------------|--------------|---------|----------------------------|-----------------|-------------|--------------|---------------|-----------|-------|
| Search Items      | ×            | New I   | tems                       |                 |             |              |               |           |       |
| New Items         | 0            |         | Description (Code)         | Count Frequence | S <b>y</b>  |              |               |           | Order |
| Bloody Cooler     | 6            |         | IW3TestItem (201912031618) | Spot Stock      | Daily Stock | Weekly Stock | Monthly Stock | Periodic  | ≡     |
| FFwd Station      | 4            |         |                            |                 |             |              |               |           |       |
| Freezer           | m Č          |         |                            |                 |             |              |               |           |       |

• A list of locations will appear on the left panel.

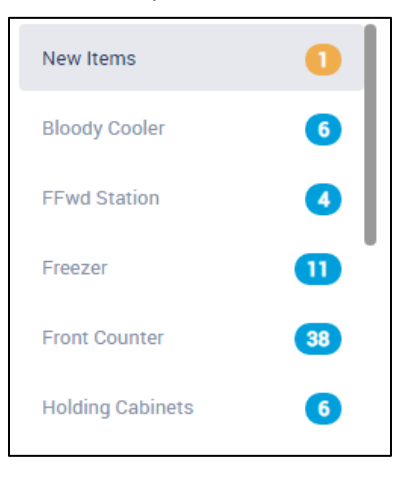

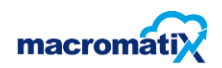

• Click on a location, Inventory items stored in this location will appear on the main screen.

| Search Items  | × | Bloo | dy Cooler                                     |              |             |              |               |       |
|---------------|---|------|-----------------------------------------------|--------------|-------------|--------------|---------------|-------|
| New Items     | 0 |      | Description (Code)                            | Count Freque | ncy         |              |               | Order |
| Bloody Cooler | 6 | 0    | Soft Drink Pet Bottle 440 Ml (KMI041304)      | Spot Stock   | Daily Stock | Weekly Stock | Monthly Stock | ≡     |
| FFwd Station  | 4 |      |                                               | Periodic     |             |              |               |       |
| Freezer       |   |      | Chicken - Fzn Mt Zinger Wings<br>(KMI010021A) | Spot Stock   | Daily Stock | Weekly Stock | Monthly Stock | ≡     |
|               |   |      | (                                             | Periodic     |             |              |               |       |

### The actions below can be applied to the Travel Path

- 1. How to move the order of an item:
- Click on the striped circle on the right of the item
- This will make a **pin icon** appear on this item and a target icon
- Target icon appears on all other items.

| Freezer |                                                   |                 |       |
|---------|---------------------------------------------------|-----------------|-------|
|         | Description (Code)                                | Count Frequency | Order |
|         | Chicken - Pops (KMI011060A)                       | Spot Stock      | ×     |
|         | Chicken - Fzn Imor Fillets (skinless) (KMI018005) | Spot Stock      | ۲     |
|         | Chicken - Fzn Mt Zinger Wings (KMI010021A)        | Spot Stock      | ٥     |

To move the item with the pin icon up or down the list, click on another item's circle target icon and it will drop the item in the list under this item.

#### 2. How to change the frequency an item is counted:

Click on the frequently used categories, user may change how often that item is listed to be counted.

- Select it once and turn the frequency category to be shaded blue the item will now be included in that count frequency.
- If selected again, it will remove the blue shade and will not be included in that count frequency.

| Upright Fre | ezer                            |                 |       |
|-------------|---------------------------------|-----------------|-------|
|             | Description (Code)              | Count Frequency | Order |
| 0           | Frozen Cut Corn (KMI081114)     | Spot Stock      | ≡     |
| 0           | Hash Browns Mccain (KMI021303L) | Spot Stock      | ≡     |

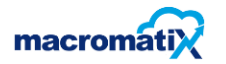

#### How to move or copy an item to a different location:

• Select the item to move by ticking the box on the far left of the inventory item name – it will turn light blue.

| <b>S</b> | Frozen Cut Corn (KMI081114) | Spot Stock | ≡ |
|----------|-----------------------------|------------|---|
|          |                             |            |   |

• Click the Action button and the 'Move' and 'Copy' options will show the number of inventory items you have selected. Choose an option to action.

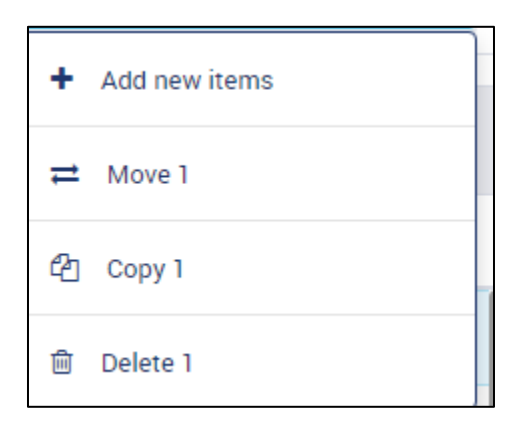

• If the item is to be Moved or Copied, a pop-up box will appear for you to select the location you are sending the items to. Choose a location then click on a tick

| Move to locat | tion          | ×                                                                                                    |
|---------------|---------------|----------------------------------------------------------------------------------------------------|
| Locations (9) | )             |                                                                                                    |
| 0             | Freezer       |                                                                                                    |
| 0             | Bloody Cooler |                                                                                                    |
| $\odot$       | Front Counter |                                                                                                    |
| 0             | FOH           |                                                                                                    |
| 0             | МОН           |                                                                                                    |
| 0             | NB Cooler     |                                                                                                    |
| 0             | Store Room    |                                                                                                    |
| Close         |               | <ul> <li>Image: A second second s</li></ul> |

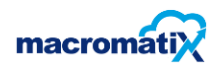

• A confirmation pop-up will appear

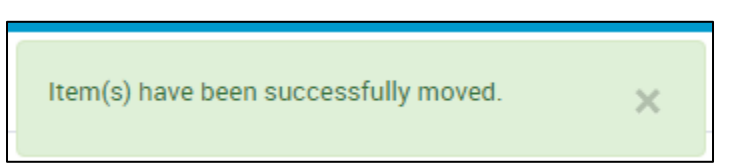

#### How to delete an inventory item from your Travel Path:

- select the item by ticking the box on the far-left side of the item.
- From the Actions button, select 'Delete' and a pop-up box will appear for you to confirm the Delete action.

| Delete Item(s)                    | ×      |
|-----------------------------------|--------|
| Do you want to delete 1 Item(s) ? |        |
| Cancel                            | Delete |

• A confirmation pop-up will appear

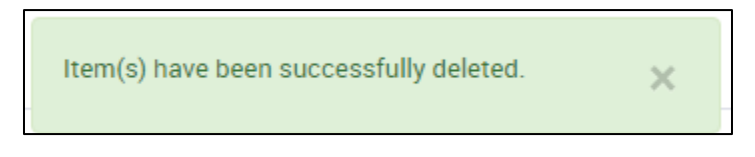

#### How to add an inventory item that hasn't been included:

Select the location where the new item will be added to, then from the Actions button,

• Select Add new items

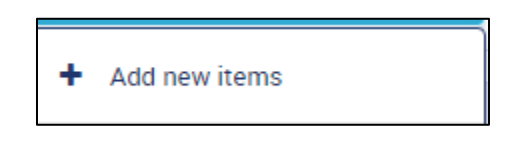

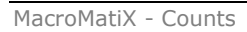

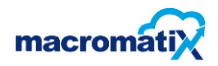

• A pop-up box will appear for you to enter the key word for the item and click 'Search'.

| Add new items    | ×        |
|------------------|----------|
| Search for items | Q Search |
| Cancel           |          |

• From the search results, choose the item to be added then select Add Item

| рор    |                                 | <b>Q</b> Search |
|--------|---------------------------------|-----------------|
|        |                                 |                 |
|        | Pops Carton - Large (KMI055049) |                 |
| 0      | Pops Carton - Small (KMI055048) |                 |
| 0      | Sprinkle Pops Cups (KMI055045)  |                 |
| O      | Sprinkle Pops Lids (KMI055046)  |                 |
|        |                                 |                 |
|        |                                 |                 |
|        |                                 |                 |
|        |                                 |                 |
|        |                                 |                 |
| Cancel |                                 | Add item(s) 1   |

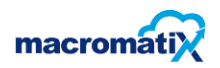